# **CTROIS CATEGORIES DE PRODUITS POUR LES ETUDIANTS**

- Student Edition (SE) Vous pouvez acheter la version Student Edition via la boutique SOLIDWORKS pour étudiants. <u>www.solidworks.com/studentstore</u>
- Student Premium (anciennement Student Engineering Kit/Student Access SEK) Si votre établissement est éligible, les étudiants recevront un numéro de série (clé de licence) et un identifiant SEK de la part de leur enseignant. Une fois muni de ces deux codes, accédez à la page <u>www.solidworks.com/fr/support/community-download#no-back</u> et remplissez le formulaire de téléchargement de la communauté ci-dessous pour lancer le processus.
- Student Standard (anciennement Student Design Kit SDK) Si vous avez obtenu un numéro d'identification SDK de la part votre établissement/université, accédez à la page <u>www.solidworks.com/fr/support/community-download#no-back</u> et remplissez le formulaire de téléchargement de la communauté ci-dessous pour lancer le processus. Vous recevrez votre numéro de série après avoir demandé le téléchargement et une copie vous sera également envoyée par e-mail. Remarque : veuillez vérifier vos spams si vous n'avez toujours pas reçu d'e-mail une heure après avoir soumis le formulaire.

| BS DASSAULT                                                                                                    |                            |                                 |                      |                 |                     | Q                | 20 |
|----------------------------------------------------------------------------------------------------|----------------------------|---------------------------------|----------------------|-----------------|---------------------|------------------|----|
| <b>BS SOLID</b> WORKS                                                                                                    | Products & Solutions ~     | Choosing SOLIDWORKS •           | Community ~          | Support 🗸       | How to Buy ~        | Try now          |    |
| SOLIDWORKS Community Down                                                                                                    | nload Ins                  | tructions                       |                      |                 |                     |                  |    |
| Download instructions for qualified educators, students, military, sponsored organizations,                                                                            | makers, and hobbyists.     |                                 |                      |                 |                     |                  |    |
| Please enter your information in the fields below. Note that all fields are required. Please e<br>the type of license selected, be emailed to the address you provide. | enter accurate information | , including email address. Down | nload instructions a | and other impor | tant information ma | ay, depending on |    |
| Please refer to DS SOLIDWORKS Corp.'s privacy policy link below to understand how your d                                                                               | lata may be used.          |                                 |                      |                 |                     |                  |    |
| NOT FOR COMMERCIAL USE.                                                                                                    |                            |                                 |                      |                 |                     |                  |    |
|                                                                                                    |                            |                                 |                      |                 |                     |                  |    |
| Contact Information                                                                                                    |                            |                                 |                      |                 |                     |                  |    |
| FURST NUME                                                                                                    |                            | AST NAME                        |                      |                 |                     |                  |    |
|                                                                                                    |                            |                                 |                      |                 |                     |                  |    |
| EMIRIL                                                                                                    |                            | Select one of the following     |                      |                 |                     | ~                |    |
|                                                                                                    |                            |                                 |                      |                 |                     |                  |    |
| Product Information                                                                                                    |                            |                                 |                      |                 |                     |                  |    |
| I already have a Serial Number that starts with 9020                                                                                                    | Ver                        | ion                             |                      |                 |                     |                  |    |
| Yes No                                                                                                    |                            | 2020-2021 🔵 2019-2020           |                      |                 |                     |                  |    |
|                                                                                                    |                            |                                 |                      |                 |                     |                  |    |
|                                                                                                    |                            |                                 |                      |                 | Requ                | uest Download    |    |
|                                                                                                    |                            |                                 |                      |                 |                     |                  |    |

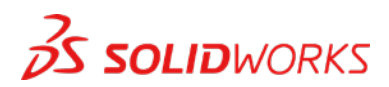

# TELECHARGEMENT DU FICHIER DE CONFIGURATION

## Student Edition/Student Premium (anciennement Student Engineering Kit - SEK)

- a. Accédez au lien www.solidworks.com/fr/support/community-download#no-back.
- b. Si vous disposez déjà d'un numéro de série commençant par 9020, sélectionnez **Oui** en réponse à l'option proposée.
- c. Choisissez la version appropriée de SOLIDWORKS dans la liste déroulante.
- d. Sélectionnez Demander le téléchargement et acceptez les conditions générales.
- e. Cliquez sur Télécharger > SolidWorksSetup.exe sera téléchargé.

#### Student Standard (anciennement Student Design Kit - SDK)

- a. Accédez au lien www.solidworks.com/fr/support/community-download#no-back.
- b. Si vous ne disposez pas d'un numéro de série commençant par 9020, sélectionnez Non en réponse à l'option proposée.
  (Remarque : vous recevrez votre numéro de série après avoir demandé le téléchargement et une copie vous sera également envoyée par e-mail.)
- c. Saisissez votre **numéro d'identification SDK**. (Vous pouvez demander cet ID à votre enseignant/professeur à l'école, au lycée ou à l'université.)
- d. Choisissez la version appropriée de SOLIDWORKS dans la liste déroulante.
- e. Sélectionnez Demander le téléchargement et acceptez les conditions générales.
- f. Cliquez sur Télécharger > SolidWorksSetup.exe sera téléchargé.

| 35 SOLIDWORKS                                                                                                    | Products & Solutions 🛩            | Choosing SOLIDWORKS v           | Community 🗸          | Support 🗸       | How to Buy 🗸       | Try now          |
|----------------------------------------------------------------------------------------------------|-----------------------------------|---------------------------------|----------------------|-----------------|--------------------|------------------|
| SOLIDWORKS Community D                                                                                                    | ownload Ins                       | tructions                       |                      |                 |                    |                  |
| ownload instructions for qualified educators, students, military, sponsored organ                                                                           | izations, makers, and hobbyists.  |                                 |                      |                 |                    |                  |
| lease enter your information in the fields below. Note that all fields are required,<br>he type of license selected, be emailed to the address you provide. | Please enter accurate information | n, including email address. Dow | nload instructions a | and other impor | tant information m | ay, depending on |
| lease refer to DS SOLIDWORKS Corp.'s privacy policy link below to understand ho                                                                             | w your data may be used.          |                                 |                      |                 |                    |                  |
| OT FOR COMMERCIAL USE.                                                                                                    |                                   |                                 |                      |                 |                    |                  |
|                                                                                                    |                                   |                                 |                      |                 |                    |                  |
| Contact Information                                                                                                    |                                   |                                 |                      |                 |                    |                  |
| FIRST NAME                                                                                                    |                                   | LAST NAME                       |                      |                 |                    |                  |
|                                                                                                    |                                   |                                 |                      |                 |                    |                  |
| OMAIL                                                                                                    |                                   | Select one of the following     |                      |                 |                    | ~                |
|                                                                                                    |                                   |                                 |                      |                 |                    |                  |
| Product Information                                                                                                    |                                   |                                 |                      |                 |                    |                  |
| I already have a Serial Number that starts with 9020                                                                                                    | Ver                               | sion                            |                      |                 |                    |                  |
| O Yes                                                                                                    |                                   | 2020-2021 🔵 2019-2020           |                      |                 |                    |                  |
| No                                                                                                    |                                   |                                 |                      |                 |                    |                  |
|                                                                                                    |                                   |                                 |                      |                 |                    |                  |
| Enter SDK-ID, SEK-ID, or Trial Code                                                                                                    |                                   |                                 |                      |                 |                    |                  |

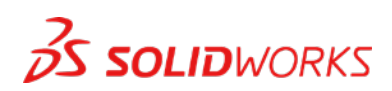

# **COMMENT INSTALLER SOLIDWORKS**

#### Conseils de dépannage

- Ouvrez et décompressez le fichier SolidWorksSetup.exe téléchargé pour démarrer le Gestionnaire d'installation.
- Tous les produits auxquels vous avez droit sont automatiquement sélectionnés pour l'installation.

Vous n'avez pas besoin d'un numéro de série distinct pour les différents produits.

- La version Student Standard inclut uniquement SOLIDWORKS Standard et SOLIDWORKS CAM. Vous recevrez un numéro de série distinct pour les deux produits. Aucun complément comme Toolbox, PhotoView, Simulation, etc. n'est inclus.
- Les étudiants n'ont pas accès à l'option de connexion.
- Cliquez sur ce lien pour découvrir les produits inclus dans les versions Student Edition, Student Premium et Student Standard : Cliquez sur ce lien pour plus de détails : https://www.solidworks.com/fr/product/solidworks-3d-cad
- 1. Après avoir exécuté le Gestionnaire d'installation, sélectionnez l'option **Individuelle (sur cet** ordinateur), puis cliquez sur la flèche **Suivant**.

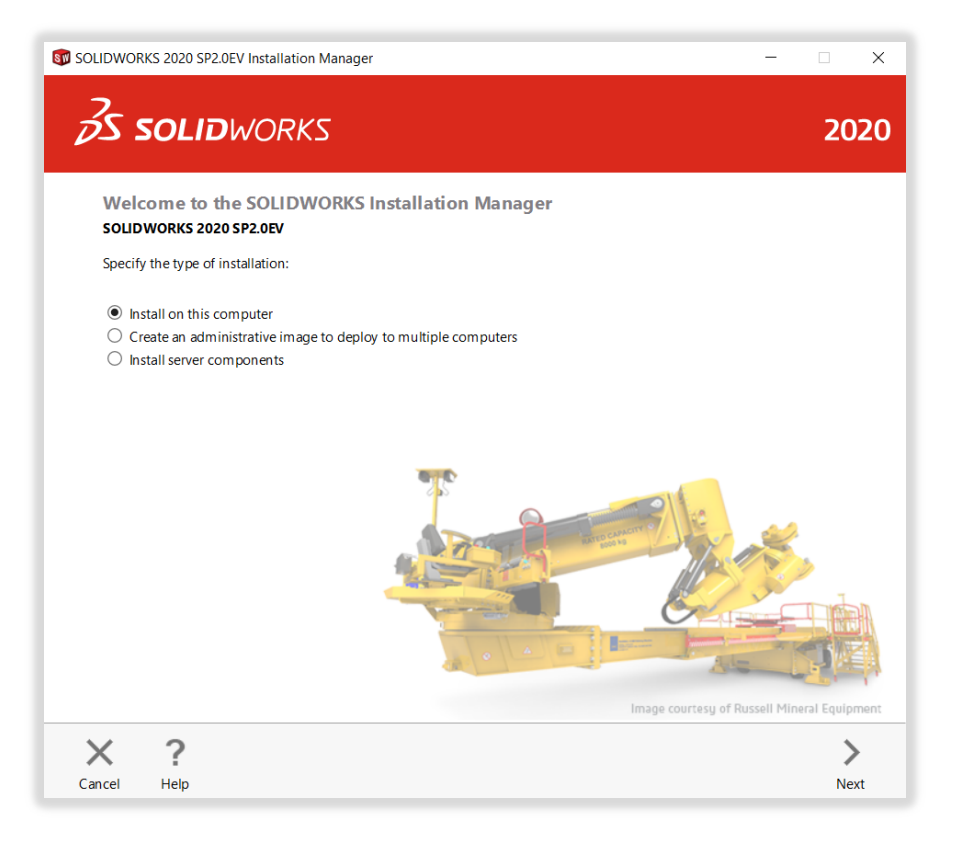

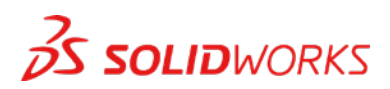

2. Entrez le numéro de série SOLIDWORKS CAD sous 3D Design et laissez les autres champs vides, puis cliquez sur **Suivant**.

Le Gestionnaire d'installation vérifie maintenant que vous disposez de la configuration système requise pour exécuter SOLIDWORKS. En cas de problème détecté, un message apparaît. Ce processus peut prendre quelques minutes.

| SOLIDWORKS 2020 SP2.0EV Installation Manager                                   |                      |        |      | -      | 0    |
|--------------------------------------------------------------------------------|----------------------|--------|------|--------|------|
| S SOLIDWORKS                                                                   |                      |        |      |        | 202  |
| Serial Number<br>Enter your serial number information or log in to automatical | ly populate serial n | umbers |      | Log in |      |
| V 3D Design SOLIDWORKS                                                         | 0121 4516            | 5748   | 3677 | 29     | 1    |
| Visualization     Visualize, Visualize Boost                                   |                      |        |      |        |      |
| Simulation<br>Flow Simulation, Motion, Plastics, Simulation                    |                      |        |      |        |      |
| > CAM ①<br>CAM                                                                 |                      |        |      |        |      |
| > Technical Communication<br>Composer, Composer Player Pro, Inspection, MBD    |                      |        |      |        |      |
| <ul> <li>Electrical Design<br/>Electrical Schematic, PCB</li> </ul>            |                      |        |      |        |      |
| × ?                                                                            |                      |        |      | <      | >    |
| Cancel Help                                                                    |                      |        |      | Back   | Next |

3. Une fois votre système contrôlé, un écran récapitulatif affiche la liste des produits que vous vous apprêtez à installer.

**Sélectionnez la case à cocher** pour accepter nos conditions générales, puis cliquez sur **Installer**. **Remarque** : les produits affichés peuvent varier en fonction de la version de SOLIDWORKS que vous utilisez.

| <b>S SOLID</b> WORKS                                                                                                    |                                                                                                    |
|----------------------------------------------------------------------------------------------------|----------------------------------------------------------------------------------------------------|
| Summary<br>This is a new installation of 2020 SP2.0EV.                                                                                                    |                                                                                                    |
| ✓ Products                                                                                                    | Change 🌽                                                                                                    |
| SOLIDWORKS: PhotoView 366, SOLIDWORKS Toolbox, 50<br>CircuitWorks, SOLIDWORKS Costing, Design Checker, Exa<br>SOLIDWORKS anguages English<br>eDrawings<br>SOLIDWORKS Phastics<br>SOLIDWORKS Phastics<br>SOLIDWORKS<br>SOLIDWORKS Phastics<br>SOLIDWORKS<br>SOLIDWORKS Phastics<br>SOLIDWORKS<br>SOLIDWORKS<br>SOLID | 2LDWORKS Routing, ScanTo3D, TolAnalyst,<br>mple Files, Manuals, Help Files<br>Electrical Schematic, SOLIDWORKS Electrical 3D), |
| > Installation Location                                                                                                    | Change 🤌                                                                                                    |
| ✓ Toolbox/Hole Wizard Options                                                                                                    | Change 🥔                                                                                                    |
| Toolbox installation location: C:\SOLIDWORKS Data (                                                                                                    | 4)                                                                                                    |
| Toolbox installation method: New Toolbox                                                                                                    |                                                                                                    |
| > Electrical Options                                                                                                    | Change 🥖                                                                                                    |
| I accept the terms of the SOLIDWORKS<br>License Agreement                                                                                                    | Estimated installation size: 17 GB                                                                                             |
|                                                                                                    |                                                                                                    |
| Κ ?                                                                                                    | <                                                                                                    |

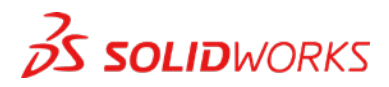

4. Une fois l'installation terminée, cliquez sur **Terminer** pour fermer le Gestionnaire d'installation. Vous pourrez utiliser vos produits SOLIDWORKS une fois l'activation effectuée.

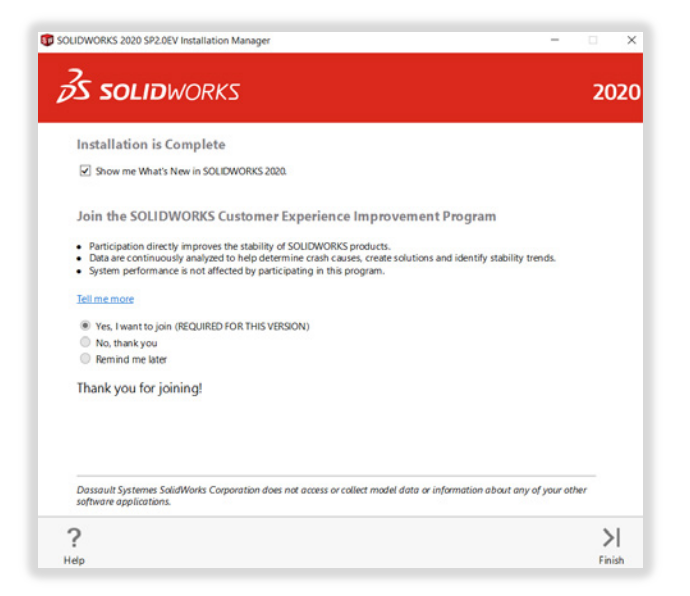

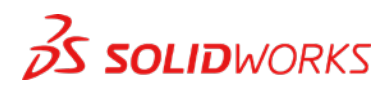

# COMMENT ACTIVER SOLIDWORKS

Lors du premier lancement de SOLIDWORKS, vous serez invité à activer votre licence. Vous pouvez activer votre licence après une période d'essai de 30 jours ou l'activer immédiatement.

Pour l'activer, procédez comme indiqué ci-dessous.

|                                                                                                    | covation                                                                                                    | ^                                     | SOLIDWORK                  | Product Activation                                                                             |                                                                     |
|----------------------------------------------------------------------------------------------------|----------------------------------------------------------------------------------------------------|---------------------------------------|----------------------------|------------------------------------------------------------------------------------------------|---------------------------------------------------------------------|
|                                                                                                    | SOLIDWORKS Product Activation                                                                                                    |                                       | Activate/Deac              | tivate Your SOLIDWORKS Product                                                                 |                                                                     |
| 20                                                                                                    | Thank you for installing SOLIDWORKS. You must activate your<br>installation to fully enable all of the features. This wizard will<br>guide you through the activation process.                                                                                                    |                                       | To activate<br>Wizard will | your SOLIDWORKS product you must request a<br>help you collect the information necessary to ac | license key from SOLIDWORKS. The Activation<br>tivate your product. |
| 1200                                                                                                    | What would you like to do ?                                                                                                    |                                       |                            |                                                                                                |                                                                     |
|                                                                                                    | <ul> <li>I want to activate my SOLIDWORKS product new<br/>You can use this computer or another computer connected to<br/>the internet.</li> </ul>                                                                                                    |                                       | Product:                   | SOUDWORKS                                                                                      | Select All                                                          |
| 721-                                                                                                    | O I want to activate my SOLIDWORKS product later                                                                                                    |                                       |                            |                                                                                                | Deservation                                                         |
| 1/28/3/                                                                                                    | There are 30 day(s) left in your grace period:                                                                                                    |                                       |                            |                                                                                                |                                                                     |
|                                                                                                    | When this period ends you must activate your SOLIDWORKS                                                                                                    |                                       | How would                  | you like to activate?                                                                          |                                                                     |
| The second                                                                                                    | product to continue using it.                                                                                                    |                                       | Automat     Manual         | ically over the Internet (recommended)<br>r via e-mail                                         |                                                                     |
| S SOLIDWORKS                                                                                                    | 5                                                                                                    |                                       |                            |                                                                                                |                                                                     |
|                                                                                                    |                                                                                                    |                                       | We respect<br>review our   | your privacy. To learn about how DS SolidWork<br>Privacy Policy.                               | s Corporation protects your privacy, please                         |
| haut                                                                                                    | Red Marks Count He                                                                                                    |                                       | About                      | × Barl                                                                                         | Next > Cancel Help                                                  |
| boutin                                                                                                    | Cancel new                                                                                                    | ip .                                  |                            |                                                                                                |                                                                     |
|                                                                                                    |                                                                                                    |                                       |                            |                                                                                                |                                                                     |
| SOLIDWORKS Product Ac                                                                                                    | tivation                                                                                                    | ×                                     |                            |                                                                                                |                                                                     |
|                                                                                                    | Darig                                                                                                    |                                       |                            |                                                                                                |                                                                     |
| and the second second s | Asthurlies/Densthurlies Cuseseded                                                                                                    |                                       |                            |                                                                                                |                                                                     |
|                                                                                                    | Activation/Reactivation Succeeded.                                                                                                    |                                       |                            |                                                                                                |                                                                     |
| 5                                                                                                    | Activation/Reactivation Succeeded.                                                                                                    |                                       |                            |                                                                                                |                                                                     |
|                                                                                                    | Activation/Reactivation Succeeded. Currently activated products: Product SOLIDWORKS Premium                                                                                                    | ^                                     |                            |                                                                                                |                                                                     |
|                                                                                                    | Activation/Reactivation Succeeded. Currently activated products: Product SOLIDWORKS Premium SOLIDWORKS Simulation Premium SOLIDWORKS Simulation Premium SOLIDWORKS Premium SOLIDWORKS Premium                                                                                                    | ^                                     |                            |                                                                                                |                                                                     |
|                                                                                                    | Activation/Reactivation Succeeded. Currently activated products: Product SOUDWORKS Premium SOUDWORKS Simulation Premium SOUDWORKS Flow Simulation Electronics Module for SOLDWORKS Flow Simulati                                                                                                    |                                       |                            |                                                                                                |                                                                     |
|                                                                                                    | Activation/Reactivation Succeeded.  Currently activated products:  Product SOLID/WORKS Premium SOLID/WORKS Simulation Premium SOLID/WORKS Simulation Premium SOLID/WORKS Simulation Premium SOLID/WORKS Simulation Fractice State State St |                                       |                            |                                                                                                |                                                                     |
|                                                                                                    | Activation/Reactivation Succeeded. Currently activated products: Product Currently activated products: Product SOLDWORKS Simulation Premium SOLDWORKS Flow Simulation Electronics Module for SOLDWORKS Flow Simulation Electronics Module for SOLDWORKS Flow Simulation SOLDWORKS Plastics Professional SOLDWORKS Plastics Professional                                                                                                    | <b>^</b>                              |                            |                                                                                                |                                                                     |
|                                                                                                    | Activation/Reactivation Succeeded.                                                                                                    | • • • • • • • • • • • • • • • • • • • |                            |                                                                                                |                                                                     |
| A SOLIDWORKS                                                                                                    | Activation/Reactivation Succeeded. Currently activated products: Product SOLIDWORKS Premium SOLIDWORKS Fremium SOLIDWORKS Fremium SOLIDWORKS Premium Electronics Module for SOLIDWORKS Flow Simulation Electronics Module for SOLIDWORKS Flow Simulation SOLIDWORKS Plattice Metasional Currently activated by the solid state of the solid state of the solid stat |                                       |                            |                                                                                                |                                                                     |
| ps souroworks                                                                                                    | Activation/Reactivation Succeeded. Currently activated products: Product SOLIDWORKS Premium SOLIDWORKS Fremium SOLIDWORKS Fremium SOLIDWORKS Fremium SOLIDWORKS Fremium SOLIDWORKS Fremium SOLIDWORKS Fremium SOLIDWORKS Fremium SOLIDWORKS Fremium SOLIDWORKS Community                                                                                                    |                                       |                            |                                                                                                |                                                                     |
| B SOLIDWORKS                                                                                                    | Activation/Reactivation Succeeded. Currently activated products: Product SOLIDWORKS Premium SOLIDWORKS Premium SOLIDWORKS Prev Simulation SOLIDWORKS Prev Simulation SOLIDWORKS Prev Simulation SOLIDWORKS Prev Simulation SOLIDWORKS Proto Simulation Compared by Solid States Professional Compared by Solid States Professional Refresh Join the SOLIDWORKS Community Find answers: Stay connected. Join now                                                                                                    | × ,                                   |                            |                                                                                                |                                                                     |
| ps sources                                                                                                    | Activation/Reactivation Succeeded. Currently activated products: Product SOUDWORKS Premium SOUDWORKS Fremium SOUDWORKS F | × ×                                   |                            |                                                                                                |                                                                     |

Pour tout problème technique concernant le téléchargement ou l'installation, veuillez visiter le site : <u>www.solidworks.com/fr/support/student</u>

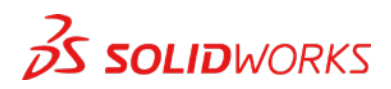

# **RESSOURCES SUPPLEMENTAIRES**

## **MySolidWorks Professional**

Les versions Student Edition et Student Premium donnent droit à un accès gratuit d'un an à MySolidWorks Professional. Cliquez sur le lien vidéo ci-dessous pour savoir comment créer un compte et y accéder.

my.solidworks.com/account/student-access?&lang=fr

# **Certifications pour l'industrie**

Tout établissement ou toute équipe qui reçoit une licence Student Premium pourra probablement bénéficier gratuitement de nos certifications pour l'industrie. Les étudiants peuvent indiquer ces certifications dans leurs CV, ce qui leur donnera un avantage lorsqu'ils chercheront un emploi. Ces certifications attestent des connaissances des étudiants en matière de visualisation 3D. Contactez votre enseignant ou votre revendeur pour savoir comment gérer ces examens.

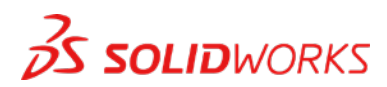